Como atualizar o cadastro do cidadão no PEC e-SUS

Atenção BásicadoRS Primeiramente devemos acessar o CADSUS para verificar se o CNS do cidadão já está atualizado.

Caso não esteja, fazer a atualização dos dados e verificar se não há uma duplicidade de cadastros.

Se houver duplicidade de cadastros, é necessário fazer a unificação dos CNS no CADSUS.

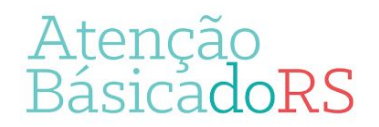

- Clicar no botão cidadão;
- Fazer a busca pelo CNS, CPF ou nome do cidadão

|    | Insira o CNS                                                                                                    |  |
|----|----------------------------------------------------------------------------------------------------|--|
|    | CNS O CPF O NIS / PIS / PASEP     Busca avançada                                                                                                    |  |
|    |                                                                                                    |  |
| (i | Antes de cadastrar um cidadão, é necessário realizar uma busca. Para isso basta informar o CPF, CNS ou NIS / PIS / PASEP. Caso queira realizar uma busca mais detalhada, utilize o recurso busca avancada. |  |

- Após localizar o cidadão, clicar em editar;

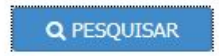

O(s) resultado(s) da pesquisa para estes filtros foram:

|           | 03/03/2015       |                  |               |         |
|-----------|------------------|------------------|---------------|---------|
|           | sexo<br>Feminino | NOME DA          | MĂE           |         |
| Agendamen | tos 📋 Visua      | lizar prontuário | <u>Editar</u> | Excluir |
| lgendamen | tos 📋 Visua      | lizar prontuário | Editar        | Excluir |

O sistema irá atualizar as informações conforme os dados registrados no CADSUS.

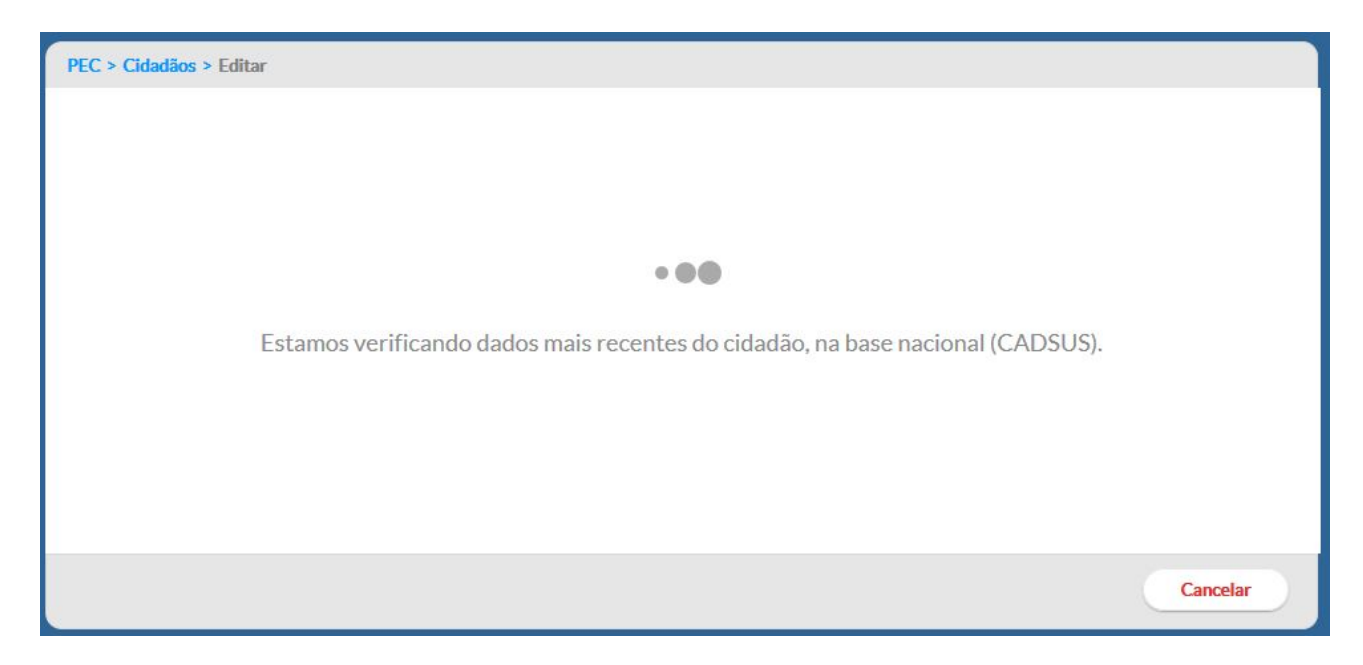

- Confirmar as informações e após clicar em salvar.

| PEC > Cidadãos > Editar                                                                                                    |                         |                                                                                                    |
|----------------------------------------------------------------------------------------------------|-------------------------|----------------------------------------------------------------------------------------------------|
| Informe o CNS do cidadão<br>70<br>Caso o CNS não seja preenchido, automaticamente o sistema criará um<br>novo. Para que isto aconteça é necessário informar um telefone para<br>contato do cidadão | Este cadastr<br>Recc    | tro possui algum dado inconsistente?<br>carregar dados do CADSUS                                                                                                    |
| Dados gerais<br>CPF<br>c<br>Nome completo *                                                                                                    |                         |                                                                                                    |
| Nome social Data de nascimento * Sexo * O3/03/2015 PEMININO X  Raça/Cor * Etnia ERANCA X                                                                                                    | ×                       | Compartilhamento de prontuário Por padrão, o prontuário do cidadão é visível para as outras unidades de saúde do município, para agilizar o atendimento em toda a rede. Se o cidadão não concorda com essa condição, marque a opção abaixo para desativar o compartilhamento de prontuário. Desativar compartilhamento de prontuário para este cidadão |
| Nome da mãe *                                                                                                    | Desconhece a informação | Cancelar Salvar                                                                                                    |
| Nome do pai *                                                                                                    | Desconhece a informação |                                                                                                    |

# Materiais sobre e-SUS disponíveis em:

# https://atencaobasica.saude.rs.gov.br/e-sus

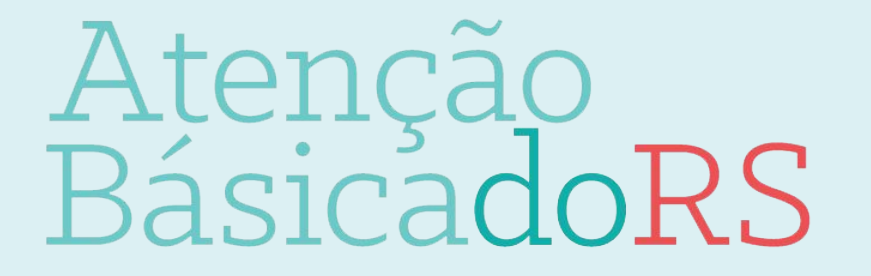